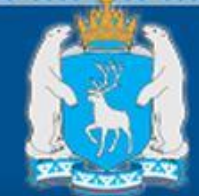

Единая электронная регистратура Ямало-Ненецкого автономного округа www.yanaozdray.ru

ЗАПИСАТЬСЯ НА ПРИЁМ К ВРАЧУ СТАЛО ЕЩЕ ПРОЩЕ, БЛАГОДАРЯ ГОСУДАРСТВЕННОЙ УСЛУГЕ «ПРИЁМ ЗАЯВОК (ЗАПИСЬ) НА ПРИЁМ К ВРАЧУ» В ЭЛЕКТРОННОЙ ФОРМЕ

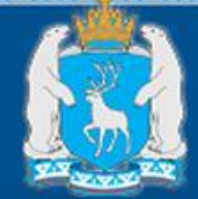

www.yanaozdrav.ru

# ЗАПИСАТЬСЯ НА ПРИЁМ К ВРАЧУ В ЭЛЕКТРОННОЙ ФОРМЕ МОЖНО ЧЕРЕЗ:

# ПЕРСОНАЛЬНЫЙ КОМПЬЮТЕР

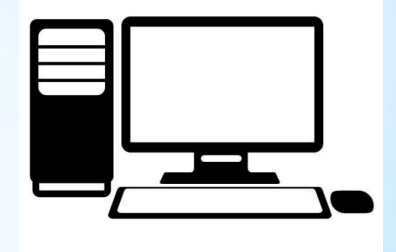

# **МОБИЛЬНЫЕ УСТРОЙСТВА**

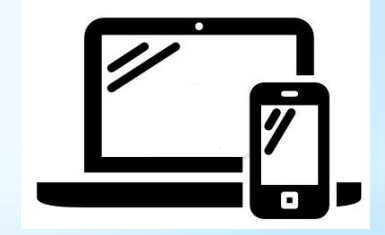

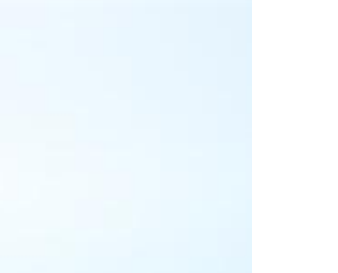

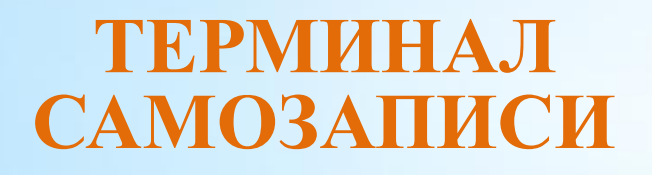

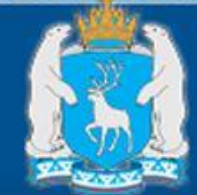

Единая электронная регистратура Ямало-Ненецкого автономного округа www.yanaozdrav.ru

ЗАПИСЬ НА ПРИЁМ К ВРАЧУ В ЭЛЕКТРОННОЙ ФОРМЕ ДОСТУПНА ЧЕРЕЗ ЕДИНУЮ ЭЛЕКТРОННУЮ РЕГИСТРАТУРУ ЯНАО

**ВЕБ-АДРЕС В СЕТИ ИНТЕРНЕТ** www.yanaozdray.ru

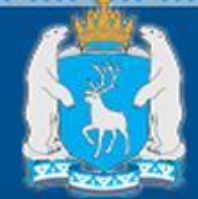

www.yanaozdrav.ru

# ДЛЯ ЗАПИСИ НА ПРИЁМ К ВРАЧУ В ЭЛЕКТРОННОЙ ФОРМЕ ВАМ ПОТРЕБУЕТСЯ:

ПРИКРЕПЛЕНИЕ К МЕДИЦИНСКОЙ ОРГАНИЗАЦИИ, КУДА ОСУЩЕСТВЛЯЕТСЯ ЗАПИСЬ

ПРОФИЛЬ НА ПОРТАЛЕ ГОСУСЛУГ ЗАРЕГИСТРИРОВАТЬСЯ МОЖНО ЗДЕСЬ: http://www.gosuslugi.ru

ЛИЧНЫЙ КАБИНЕТ НА САЙТЕ ЕДИНОЙ ЭЛЕКТРОННОЙ РЕГИСТРАТУРЫ

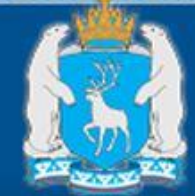

Единая электронная регистратура Ямало-Ненецкого автономного округа www.yanaozdray.ru

ДЛЯ ВХОДА НА САЙТ ЕДИНАЯ ЭЛЕКТРОННАЯ РЕГИСТРАТУРА НЕОБХОДИМО НАБРАТЬ В АДРЕСНОЙ СТРОКЕ ЛЮБОГО БРАУЗЕРА (OPERA, MOZILLA FIREFOX, GOOGLE CHROME, INTERNET EXPLORER)

**ВЕБ-АДРЕС** <u>WWW.YANAOZDRAV.RU</u>.

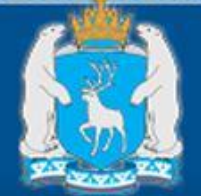

Единая электронная регистратура Ямало-Ненецкого автономного округа www.yanaozdray.ru

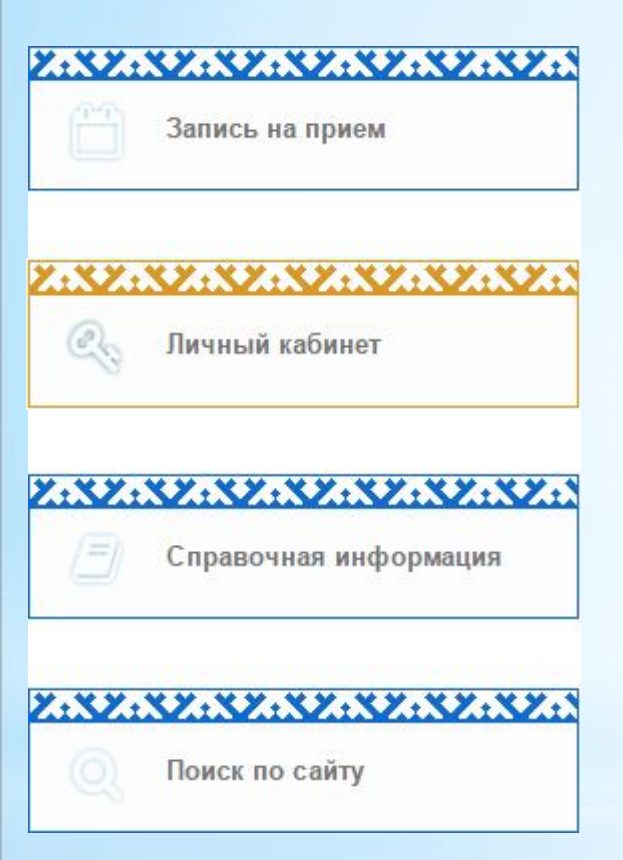

НА ГЛАВНОЙ СТРАНИЦЫ САЙТА НЕОБХОДИМО ВОЙТИ В ЛИЧНЫЙ КАБИНЕТ, НАЖАВ НА СООТВЕТСТВУЮЩУЮ ИКОНКУ

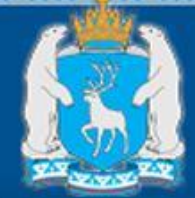

## www.yanaozdrav.ru

Использование учетной записи www.gosuslugi.ru

## госуслуги

🔊 Войти

Зарегистрироваться

Выйти из учётной записи

ДАЛЕЕ НЕОБХОДИМО ПРОЙТИ ПРОЦЕСС АВТОРИЗАЦИИ ИЛИ РЕГИСТРАЦИИ НОВОГО ЛИЧНОГО КАБИНЕТА НА САЙТЕ «ЕДИНАЯ ЭЛЕКТРОННАЯ РЕГИСТРАТУРА» ЧЕРЕЗ ПОРТАЛ ГОСУСЛУГ

ССССТАНОВИТЬ ПАРОЛЬ

Зарегистрируйтесь для полного доступа к сервисам

ВВЕДИТЕ ЛОГИН И ПАРОЛЬ ОТ ПОРТАЛА ГОСУСЛУГ

ВЫ БУДЕТЕ ПЕРЕНАПРАВЛЕНЫ ОБРАТНО НА САЙТ «ЕДИНАЯ ЭЛЕКТРОННАЯ РЕГИСТРАТУРА»

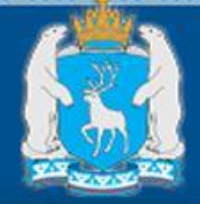

### www.yanaozdrav.ru

| - E-Mail                                                                                                    |   |
|----------------------------------------------------------------------------------------------------|---|
| tester@yamalzdrav.ru                                                                                                    | - |
| - Пароль                                                                                                    |   |
|                                                                                                    | - |
| <ul> <li>Повторите пароль</li> </ul>                                                                                                    |   |
|                                                                                                    | 1 |
| • Телефон                                                                                                    |   |
| 71300                                                                                                    | - |
| Фамилия                                                                                                    |   |
| Тестер                                                                                                    | 1 |
| - Имя                                                                                                    |   |
| Тест                                                                                                    | - |
| Отчество                                                                                                    |   |
| Тестович                                                                                                    |   |
|                                                                                                    |   |
| Настоящим Вы даете согласие на обработку своих<br>персональных данных в порядке, установленном<br>Федеральным законом РФ от 27.07.2006 №152-ФЗ 'О<br>персональных данных' |   |
| - поля, обязательные для заполнения                                                                                                    |   |
| Зарегистрироваться                                                                                                    |   |

ПРИ РЕГИСТРАЦИИ НОВОГО ЛИЧНОГО КАБИНЕТА НА САЙТЕ НЕОБХОДИМО:

- 1. ЗАПОЛНИТЬ НЕДОСТАЮЩИЕ ПОЛЯ.
- 2. ДАТЬ СОГЛАСИЕ НА ОБРАБОТКУ ПЕРСОНАЛЬНЫХ ДАННЫХ (ПРОСТАВИТЬ ГАЛОЧКУ).
- 3. НАЖАТЬ НА КНОПКУ «ЗАРЕГИСТРИРОВАТЬСЯ».

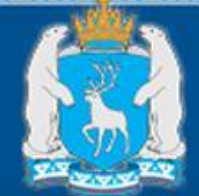

www.yanaozdrav.ru

# ВАЖНО!

РЕГИСТРАЦИЯ ЛИЧНОГО КАБИНЕТА НА САЙТЕ ЕДИНАЯ ЭЛЕКТРОННАЯ РЕГИСТРАТУРА

ЗАПОЛНЕНИЕ ВСЕХ ПЕРСОНАЛЬНЫХ ДАННЫХ ПАЦИЕНТА

# ОСУЩЕСТВЛЯЕТСЯ ЕДИНОЖДЫ

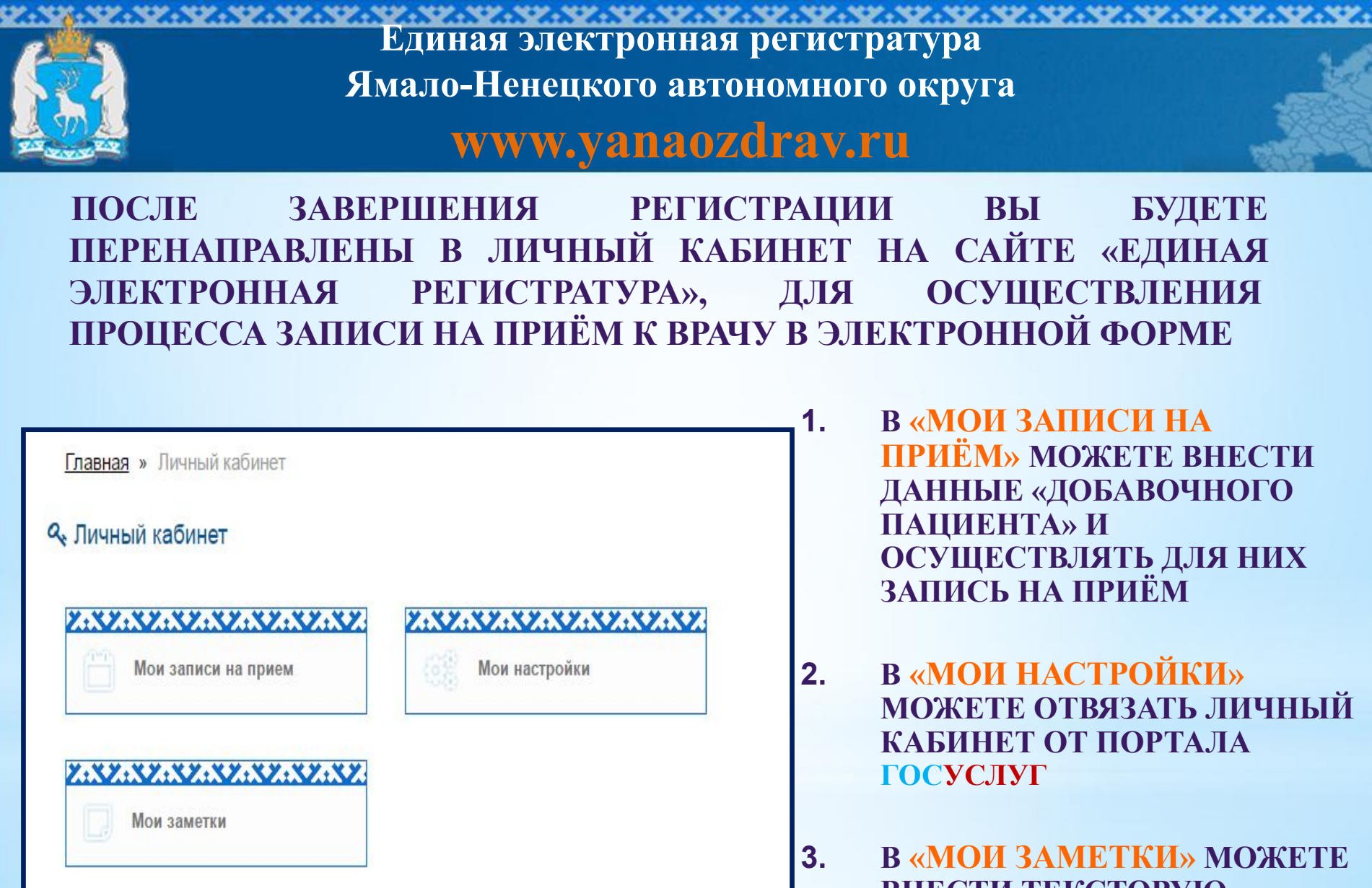

В «МОИ ЗАМЕТКИ» МОЖЕТ ВНЕСТИ ТЕКСТОВУЮ ИНФОРМАЦИЮ И ИСПОЛЬЗОВАТЬ КАК КАЛЕНДАРЬ ЗАМЕТОК

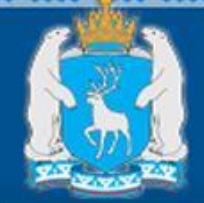

#### www.yanaozdrav.ru

#### В МЕНЮ САЙТА «ЗАПИСЬ НА ПРИЁМ»

ГЛАВНАЯ

ЗАПИСЬ НА ПРИЁМ ЛИЧНЫЙ КАБИНЕТ СПРАВОЧНАЯ ИНФОРМАЦИЯ

#### 1. ВЫБЕРЕТЕ ГОРОД ИЛИ НАСЕЛЁННЫЙ ПУНКТ ИЗ НИСПАДАЮЩЕГО СПИСКА ИЛИ ПРЕДСТАВЛЕННОГО НА КАРТЕ

ГОСУДАРСТВЕННАЯ УСЛУГА «Приём заявок (запись) на приём к врачу: Выбор населенного пункта **V**Чреждения специальности возна и даты Выберите город или населенный пункт -- Выберите город -- Выберите город -Аксарка Губкинский Красноселькуп Лабытнанги Мужи Муравленко Надым Новый Уренгой Ноябрьск Пурпе Салехард Тазовский Тарко-Сале Харп Яр-Сале

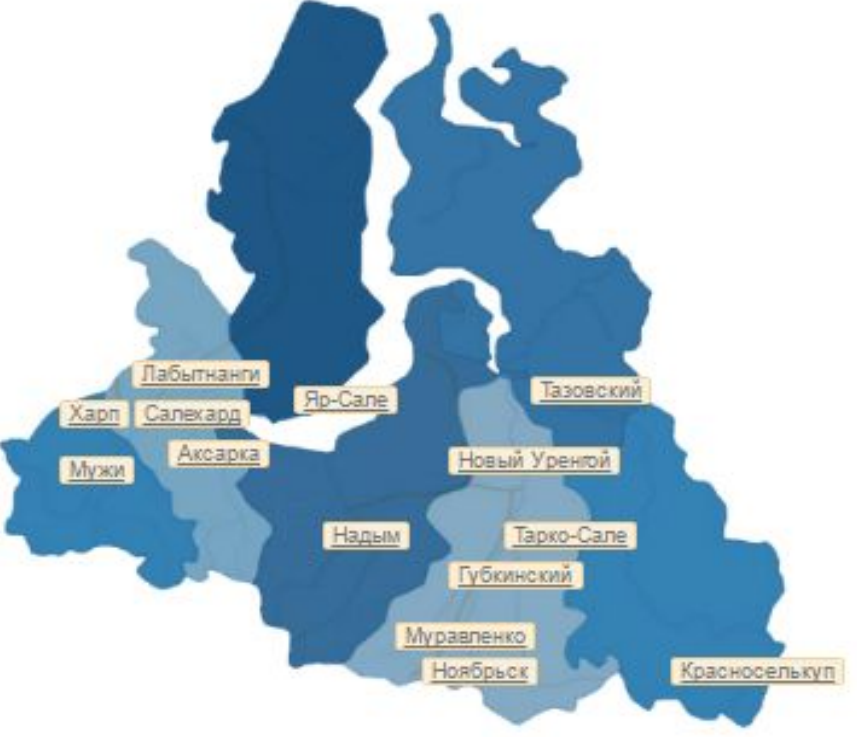

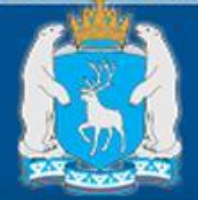

### www.yanaozdrav.ru

## 2. ВЫБЕРЕТЕ МЕДИЦИНСКОЕ УЧРЕЖДЕНИЕ

| Выберите медицинское учреждение в г. Салехард                                          |   |
|----------------------------------------------------------------------------------------|---|
| Выберите учреждение                                                                    | ~ |
| Выберите учреждение<br>ГБУЗ "ЯН ПТД"                                                   |   |
| ГБУЗ "Салехардская ОКБ"/ Консультативно-диагностическая поликлиника                    |   |
| ГБУЗ "Салехардская ОКБ"/ Женская консультация<br>ГБУЗ "Салехардская ОКБ"/ Стоматология |   |

# 3. ВЫБЕРЕТЕ СПЕЦИАЛЬНОСТЬ ВРАЧА

| Выберите специальность     | - |
|----------------------------|---|
| Выберите специальность     |   |
| Кардиология (1 специалист) |   |
| Неврология (2 специалиста) |   |
| Онкология (1 специалист)   |   |

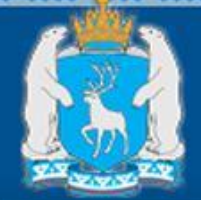

## www.yanaozdrav.ru

# 4. ВЫБЕРЕТЕ НАПРОТИВ ФИО НУЖНОГО ВРАЧА ДАТУ, СО СВОБОДНЫМИ ТАЛОНАМИ

| Расписания Отзы                                                                | вы о медицинск                            | ой организац                              | ции Отзы                                  | вы о специал                              | истах                                     | Сегодня: 19 ию | ня 2017, 13:55:00 |
|--------------------------------------------------------------------------------|-------------------------------------------|-------------------------------------------|-------------------------------------------|-------------------------------------------|-------------------------------------------|----------------|-------------------|
| Найти врача по фамили                                                          | и или по специали                         | ьности                                    |                                           |                                           |                                           |                |                   |
| Раскрыть все                                                                   |                                           |                                           | ← 19 - 2                                  | 5 июня                                    | 26 - 2 ию                                 | ля             | 3-9 июля →        |
| 2 специалиста                                                                  | Пн<br>26 июня                             | Вт<br>27 июня                             | Ср<br>28 июня                             | Чт<br>29 июня                             | Пт<br>30 июня                             | Сб<br>01 июля  | Вс<br>02 июля     |
| Брус Елена<br>Константиновна<br>1 Специальность:<br>Неврология<br>Кабинет: 402 | 12:00 - 19:30<br>Свободно: <mark>3</mark> | 08:00 - 15:30<br>Свободно: <mark>1</mark> | 08:00 - 15:30<br>Свободно: <mark>3</mark> | 08:00 - 15:30<br>Свободно: 4              | 12:00 - 19:30<br>Свободно: <mark>3</mark> |                |                   |
| Манушин Денис<br>Вадимович<br>2 Специальность:<br>Неврология<br>Кабинет: 416   | 08:00 - 14:00<br>Свободно: <mark>3</mark> | 12:00 - 19:00<br>Свободно: <mark>4</mark> | 08:00 - 14:00<br>Свободно: <mark>5</mark> | 12:00 - 19:30<br>Свободно: <mark>5</mark> | 08:00 - 14:00<br>Свободно: <mark>4</mark> |                |                   |

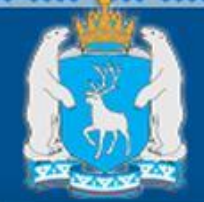

#### www.yanaozdrav.ru

# 5. ВЫБЕРЕТЕ УДОБНОЕ ДЛЯ ВАС ВРЕМЯ СРЕДИ ДОСТУПНЫХ ТАЛОНОВ (ЯРКО-ГОЛУБОГО ЦВЕТА)

| <b>*</b> |  |
|----------|--|
|          |  |

#### Манушин Денис Вадимович

Медицинская специальность: Неврология

Учреждение: Государственное бюджетное учреждение здравоохранения "Салехардская окружная клиническая больница" Кабилат 410

Кабинет: 416

Сегодня: 19 июня 2017, 13:58:02

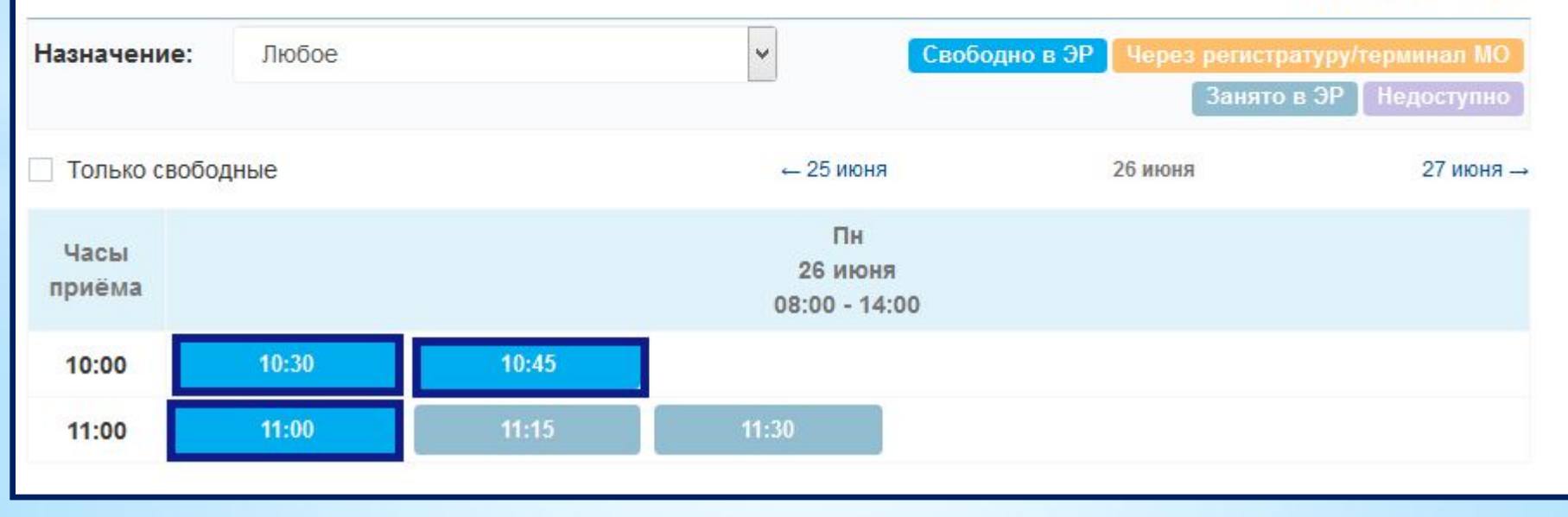

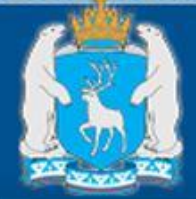

## www.yanaozdrav.ru

#### Выберите пациента

| TECTEP TECT TECTOBIL                                                                                     |                   | ПЕРСОНАЛЬНЫЕ                           |
|----------------------------------------------------------------------------------------------------|-------------------|----------------------------------------|
| Заполните информацию о пациенте<br>* Фамилия                                                             | ]                 | ФОРМУ<br>ПОДТЯНУТЬСЯ<br>АВТОМАТИЧЕСКИ. |
| ТЕСТЕР                                                                                                   | ✓ 1               | . ПРОВЕРЬТЕ СВО                        |
| * Имя                                                                                                    |                   | ПЕРСОНАЛЬНЫ                            |
| TECT                                                                                                    | ~                 | НЕОБХОДИМОС                            |
| * Email                                                                                                  |                   | АКТУАЛИЗИРУЙ                           |
| test.scyko@test.com                                                                                      | ~                 |                                        |
| * Номер телефона                                                                                         | 2                 | . ПРОСТАВЬТЕ ГА                        |
|                                                                                                    | ~                 | СОГЛАСИИ НА О                          |
|                                                                                                    |                   | ПЕРСОНАЛЬНЫХ                           |
| ✓ Настоящим Вы даете согласие на обработку своих пер<br>РФ от 27.07.2006 №152-ФЗ 'О персональных данных' | осональных данных | И НАЖМИТЕ НА                           |

Э Ознакомиться с текстом согласия на обработку ПДн

- поля, обязательные для заполнения

- ДАННЫЕ B ЗАПИСИ Ν
  - Е ДАННЫЕ Ν ГИ ТЕ ИХ.
  - ЛОЧКУ О БРАБОТКУ **Х ДАННЫХ** КНОПКУ «ЗАПИСАТЬСЯ»

🗸 Записаться

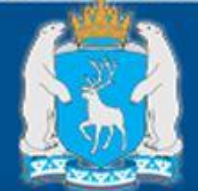

#### www.yanaozdrav.ru

# ПОСЛЕ ЗАПИСИ НА ПРИЁМ У ВАС БУДЕТ ВОЗМОЖНОСТЬ РАСПЕЧАТАТЬ ТАЛОН. ТАК ЖЕ ВАМ ПРИДЕТ УВЕДОМЛЕНИЕ О ЗАПИСИ НА АДРЕС ЭЛЕКТРОННОЙ ПОЧТЫ, УКАЗАННОЙ В ЗАЯВКЕ

Благодарим за то, что воспользовались государственной услугой в электронной форме. Вы успешно записались на прием. В случае, если статус заявки "Заявка утверждена" - Вам необходимо подойти за 15 минут до приема и обратиться в регистратуру с целью получения медицинской карты. При себе иметь полис ОМС. Перед началом приёма, уточняйте номер кабинета приёма врача в регистратуре учреждения. В случае заявки со статусом - "Заявка не утверждена", дождитесь информации от службы технической поддержки на адрес электронной почты о смене статуса Вашей заявки на "Заявка утверждена" или "Заявка отклонена". Также проверить статус заявки Вы можете на сайте в разделе "Проверка статуса записи"

| Статус заявки     | : Заявка утверждена                                                   |  |  |  |
|-------------------|-----------------------------------------------------------------------|--|--|--|
| Номер заявки      | : 3532296-0076                                                        |  |  |  |
| Учреждение        | : ГБУЗ "Салехардская ОКБ"/ Консультативно-диагностическая поликлиника |  |  |  |
| Адрес             | : Ямало-Ненецкий АО, г Салехард, ул Мира, д.39                        |  |  |  |
| Тел. регистратуры | : 8(34922)4-03-62                                                     |  |  |  |
| ФИО специалиста   | : Манушин Денис Вадимович                                             |  |  |  |
| Специальность     | еврология                                                             |  |  |  |
| Дата приёма       | 26 июня 2017                                                          |  |  |  |
| Время приёма      | : 11:00                                                               |  |  |  |
| Кабинет           | : 416                                                                 |  |  |  |
| Пациент           | : TECTEP TECT TECTOBNY                                                |  |  |  |

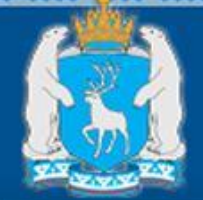

#### www.yanaozdrav.ru

# ПРОСМОТРЕТЬ ИНФОРМАЦИЮ О СВОЕЙ ЗАПИСИ ВЫ СМОЖЕТЕ ИЗ ЛИЧНОГО КАБИНЕТА В РАЗДЕЛЕ «МОИ ЗАПИСИ НА ПРИЁМ»

Личный кабинет

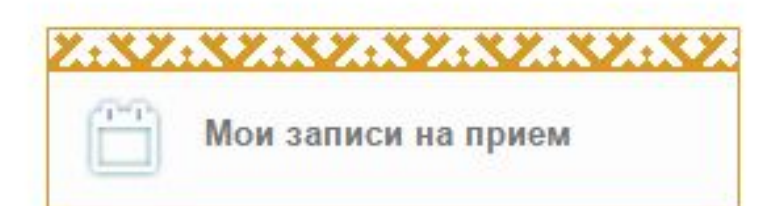

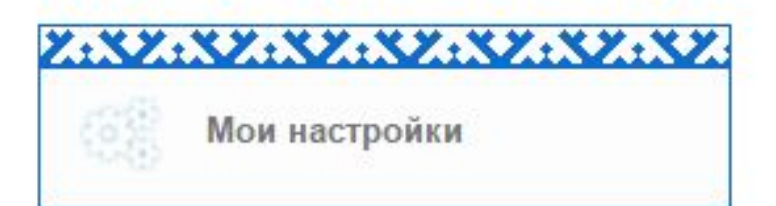

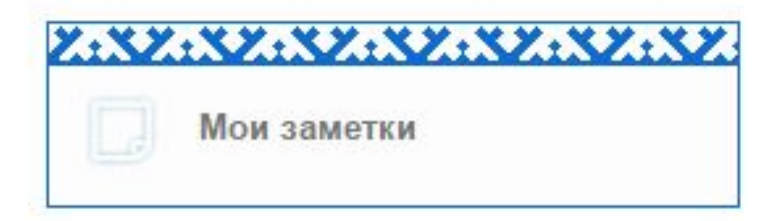

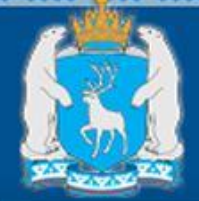

#### www.yanaozdrav.ru

# В РАЗДЕЛЕ «МОИ ЗАПИСИ НА ПРИЁМ» ВЫ МОЖЕТЕ ОТСЛЕДИТЬ СТАТУС ВАШЕЙ ЗАПИСИ, А ТАК ЖЕ ОТМЕНИТЬ ИЛИ РАСПЕЧАТАТЬ ТАЛОН

#### ТЕСТЕР ТЕСТ ТЕСТОВИЧ (01.01.1981)

#### Мои записи

| 1. Выберите время записей для показа: | 2. Выберите статус записей для показа: |
|---------------------------------------|----------------------------------------|
| • текущие                             | 🔘 утвержденные                         |
| 🔘 прошедшие                           | 🔘 ждут утверждения                     |
| ◎ BCe                                 | отклоненные                            |
|                                       | любые                                  |

#### ГБУЗ "Салехардская ОКБ"/ Консультативно-диагностическая поликлиника

🛙 Подобрать

№ 3532296 - 0076, статус: Запись утверждена, назначение: не указано Дата и время приема: 26.06.2017 в 11:00, кабинет: 416 Специалист: Манушин Денис Вадимович, Неврология

Освободить

Открыть для печати

Скрыть список записей 🤌 👘

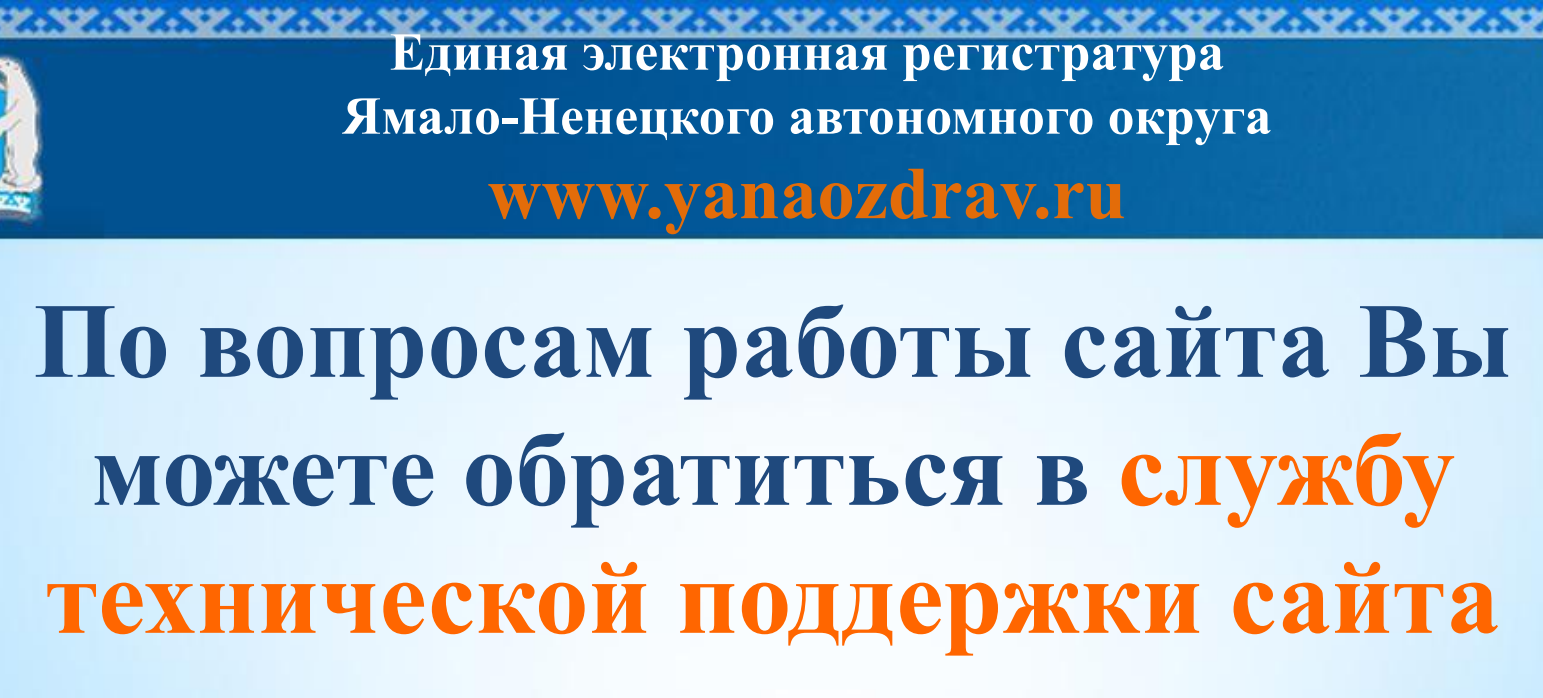

8 (349-22) 7-13-00,

или оформить заявку на адрес электронной почты <u>er@yamalzdrav.ru</u>